# LC-32DS1 ソフトウェアのダウンロードについて

液晶テレビ LC-32DS1 と PC-AX120S/AX80S/AX60S を組み合わせて使うときには、 LC-32DS1 ソフトウェアのダウンロードが必要です。 下記の手順にしたがって液晶テレビを操作し、ソフトウェアをダウンロードして ください。

#### 「くご注意>

・古いバージョンのソフトウェアのまま使用すると、PC-AX120S/AX80S/AX60S での録画に失敗することがあります。

## 以下の手順では、テレビに付属のリモコンを使います。 1. ソフトウェアのバージョンを確認する

- (1) リモコンの ~ を押し、メニュー画面を表示します。
- メニュー画面から「デジタル設定」-「システム動作テスト」を選び、
  (決定)を押します。

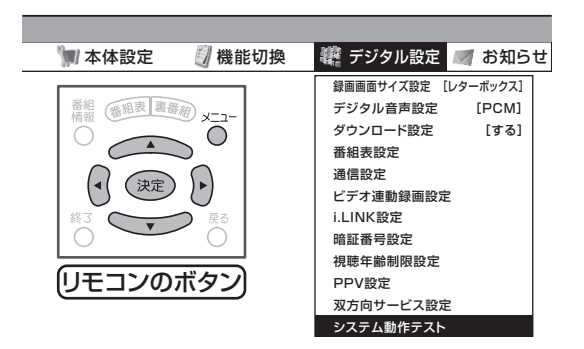

③ バージョン番号(左側の部分)を確認します。

| バージョン番号  | : 00000000 | 000000 |
|----------|------------|--------|
| システム状態   | :          |        |
| B-CASカード | :          |        |
| 電話線接続    | :          |        |
|          | テスト実行      |        |

**バージョン番号が** J0704112 の場合は、ダウンロードが必要です。 リモコンの <sup>メニュー</sup>を押して通常画面に戻して、「2. ソフトウェアを ダウンロードする」に進んでください。

 ・ バージョン番号が J0704112 以外の場合は、ダウンロードは 必要ありません。
 そのままでお使いいただけます。
 リモコンの <sup>メニュー</sup>を押し、通常画面に戻してください。

## 2. ソフトウェアをダウンロードする

 液晶テレビ AQUOS サポートステーションのホームページでソフトウェアの ダウンロードが実施期間中であるか確認してください。

## http://www.sharp.co.jp/support/aquos/softdownload.html

ダウンロード期間が終了しているときは、**お客様相談センター**(<4>ページ)に ご連絡ください。

### 「<ご注意><sup>-</sup>

- ケーブルテレビ専用チューナー(セットトップボックス)でデジタル 放送を視聴している場合には、放送によるダウンロードはできません。
   お客様相談センター(<4>ページ)にご連絡ください。
- ② ソフトウェアをダウンロードしてください。

#### ダウンロードの方法

ダウンロード期間内に <u>BS デジタル放送や地上デジタル放送を 10 分以上</u> <u>視聴(選局)して、リモコンで電源を "切(待機状態)"にしておくことで、</u> 自動的(※)にダウンロードが実施されます。

なお、メニューの「デジタル固定」は、ダウンロード期間中、ダウンロー ドが正常に行われるまでは、"**しない**"に設定してください。「デジタル固定」 を"する"に設定されているとダウンロードされません。

- ※ お客様の利便性のため、改めて設定することなく自動でダウンロード を行うように初期設定しています。
- ※ ダウンロードについては、LC-32DS1 取扱説明書の 190 ページをご覧 ください。

### 3. ダウンロードが実行されたことを確認する

ダウンロードが実行されると、受信メッセージに「ダウンロード成功のお知らせ」 が表示されます。

- ① リモコンの <sup>メニュー</sup>を押し、メニュー画面を表示します。
- ② メニュー画面から「お知らせ」-「受信メッセージー覧」を選び、 決定 を押します。

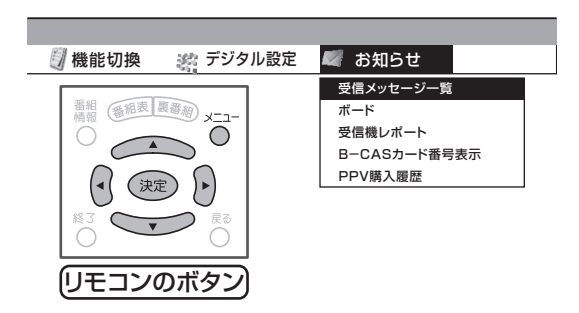

③ 未読の「ダウンロード成功のお知らせ」を選び、(決定)を押します。

|    | 受信日時    |               |   |
|----|---------|---------------|---|
| 未読 |         | ダウンロード成功のお知らせ | • |
| 未読 | 2/26[月] | •••••         |   |
| 未読 | 2/26[月] | •••••         |   |
| 未読 | 2/26[月] | •••••         |   |
| 未読 | 2/26[月] | •••••         |   |
| 未読 | 2/26[月] | ••••••        |   |
| 未読 | 2/26[月] | •••••         |   |
| 未読 | 2/26[月] | •••••         | • |

- ※ 受信メッセージがある場合は、画面右上のチャンネルサインに「お知らせ」と表示されます。未読の受信メッセージをすべて表示すると、「お知らせ」の表示が消えます。
- ④ ダウンロード成功のお知らせメッセージを確認します。
  確認したら <sup>メニュー</sup>を押し、メッセージを消します。

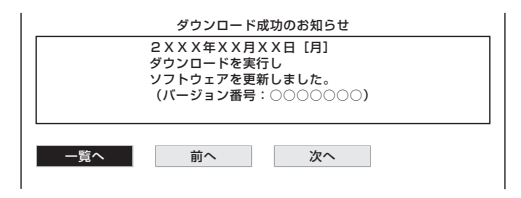

以上で LC-32DS1 ソフトウェアのダウンロードは終了です。 ダウンロードができない、ダウンロード期間が終了しているときは、次ページへ。

## ダウンロードできないとき、ダウンロード期間が終了しているとき

ダウンロード実施期間内であっても、電波の状態により正常にダウンロードがで きないときがあります。また、ケーブルテレビ専用チューナー(セットトップボッ クス)でデジタル放送を視聴している場合には、放送によるダウンロードはでき ません。

ダウンロードできないときやダウンロード実施期間が終了しているときは、下記窓口 にご連絡ください。

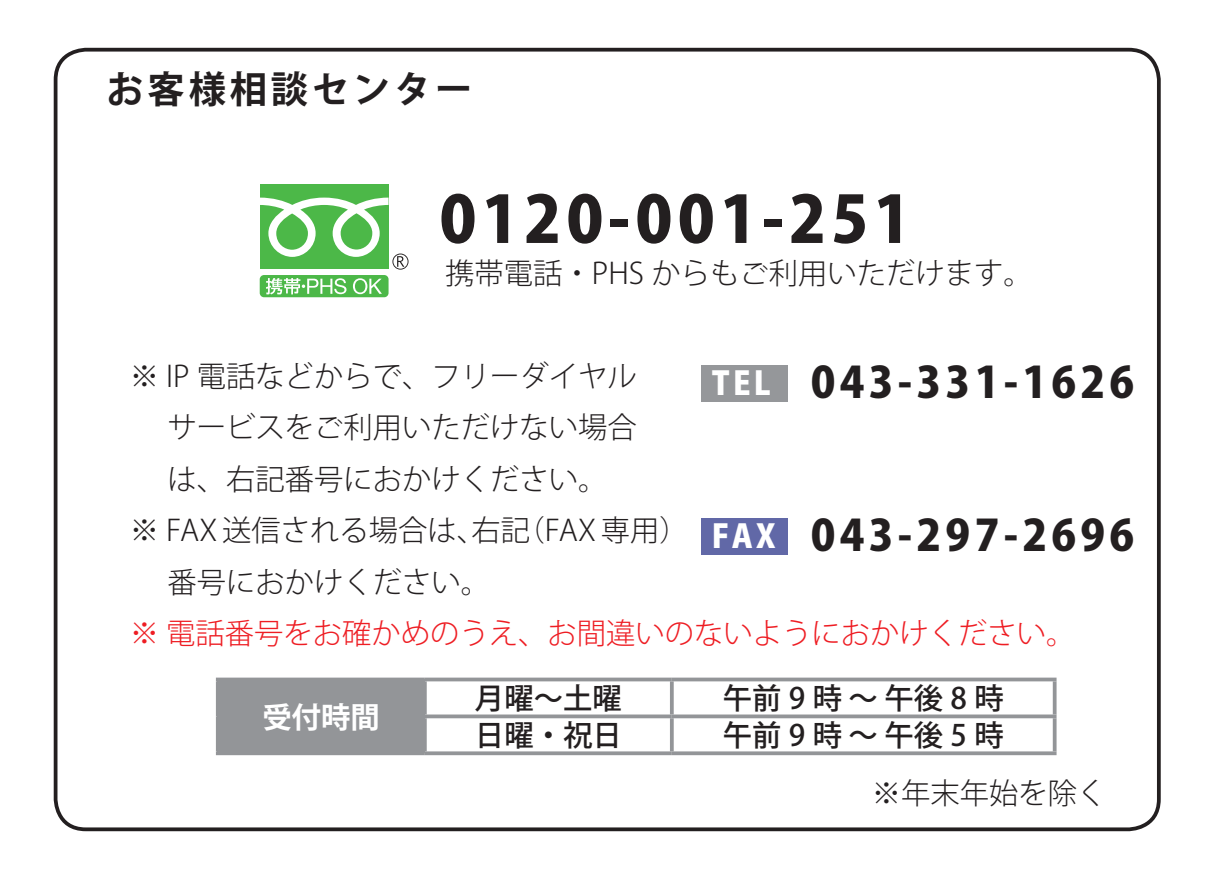